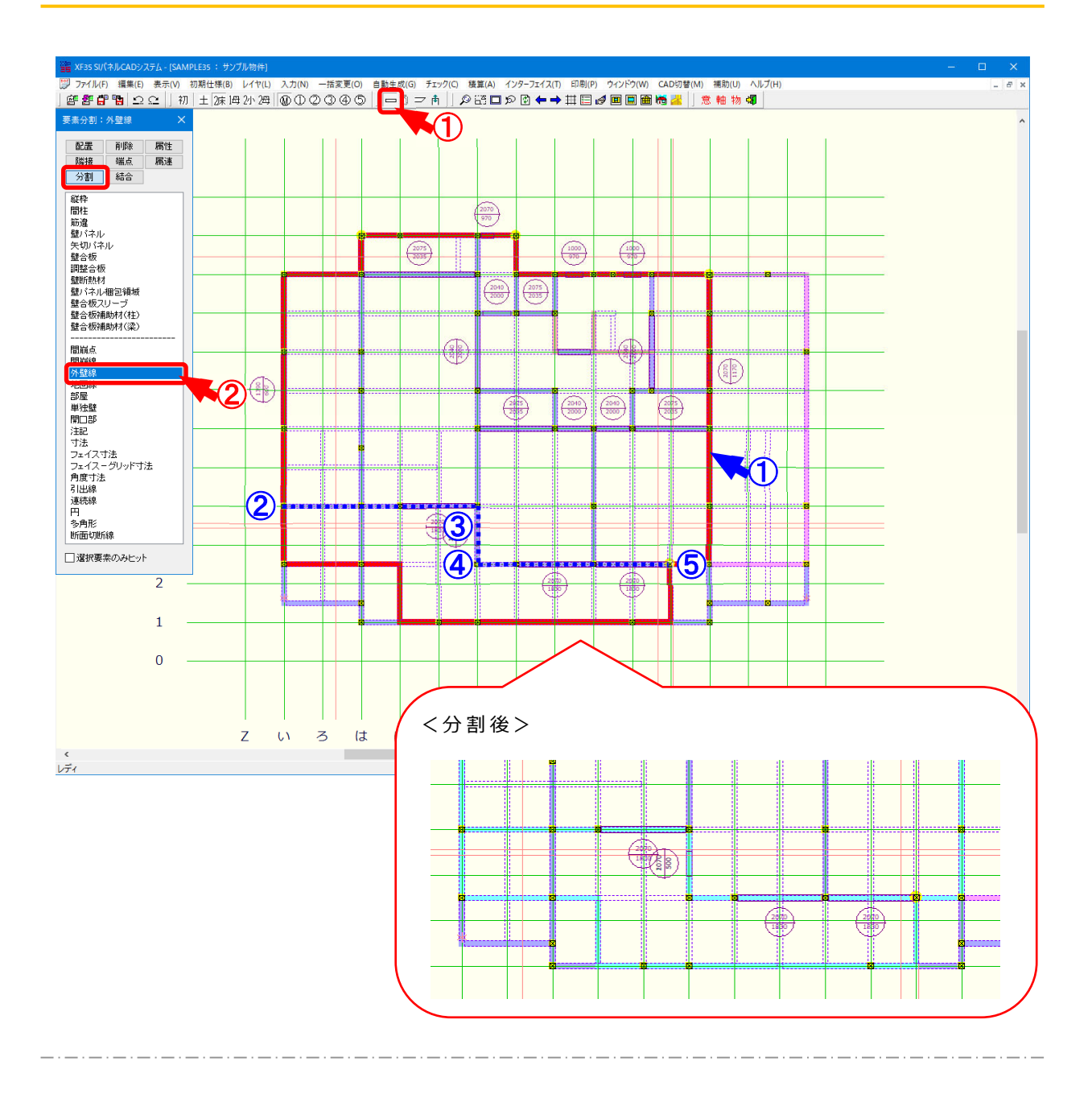

## 入力一要素一分割/外壁線では、配置した外壁線を分割します。

- 1 ーをクリックするか、〔入力 要素〕をクリックします。
- 2 「要素」の画面が表示されます。「分割 外壁線」をクリックします。
- ③ ① 点目で分割したい外壁線を選択し、①でヒットした線から線までを②~⑤ 点のように分割したい位置をクリックすると外壁線が分割されます。

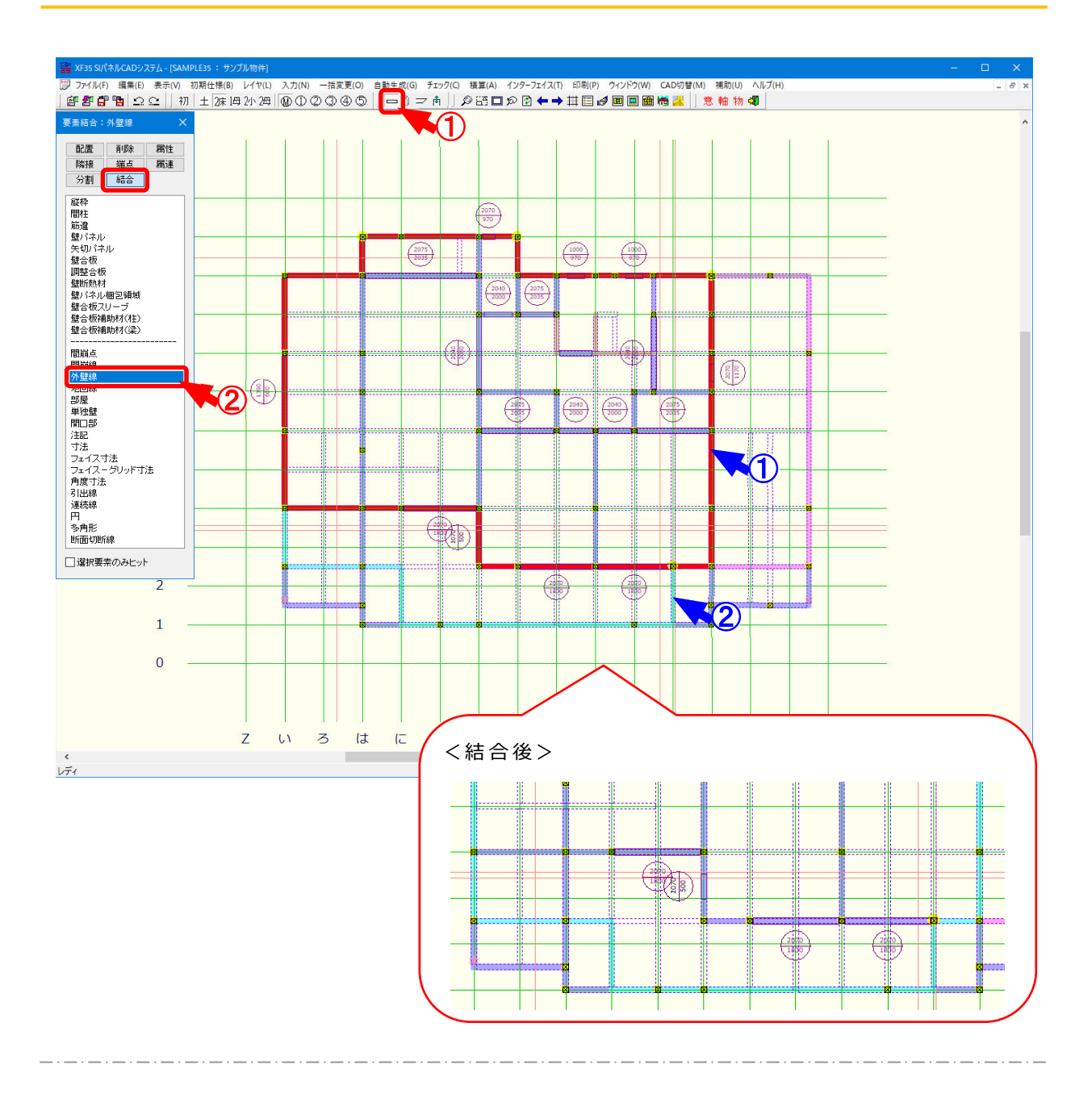

# 入力一要素一結合/外壁線では、配置した外壁線を結合します。

- 1 こをクリックするか、〔入力 要素〕をクリックします。
- 2 「要素」の画面が表示されます。「結合 外壁線」をクリックします。
- ③ ①点目で結合する外壁線を選択し、②点目で相手外壁線をクリックすると外壁線が結合されます。

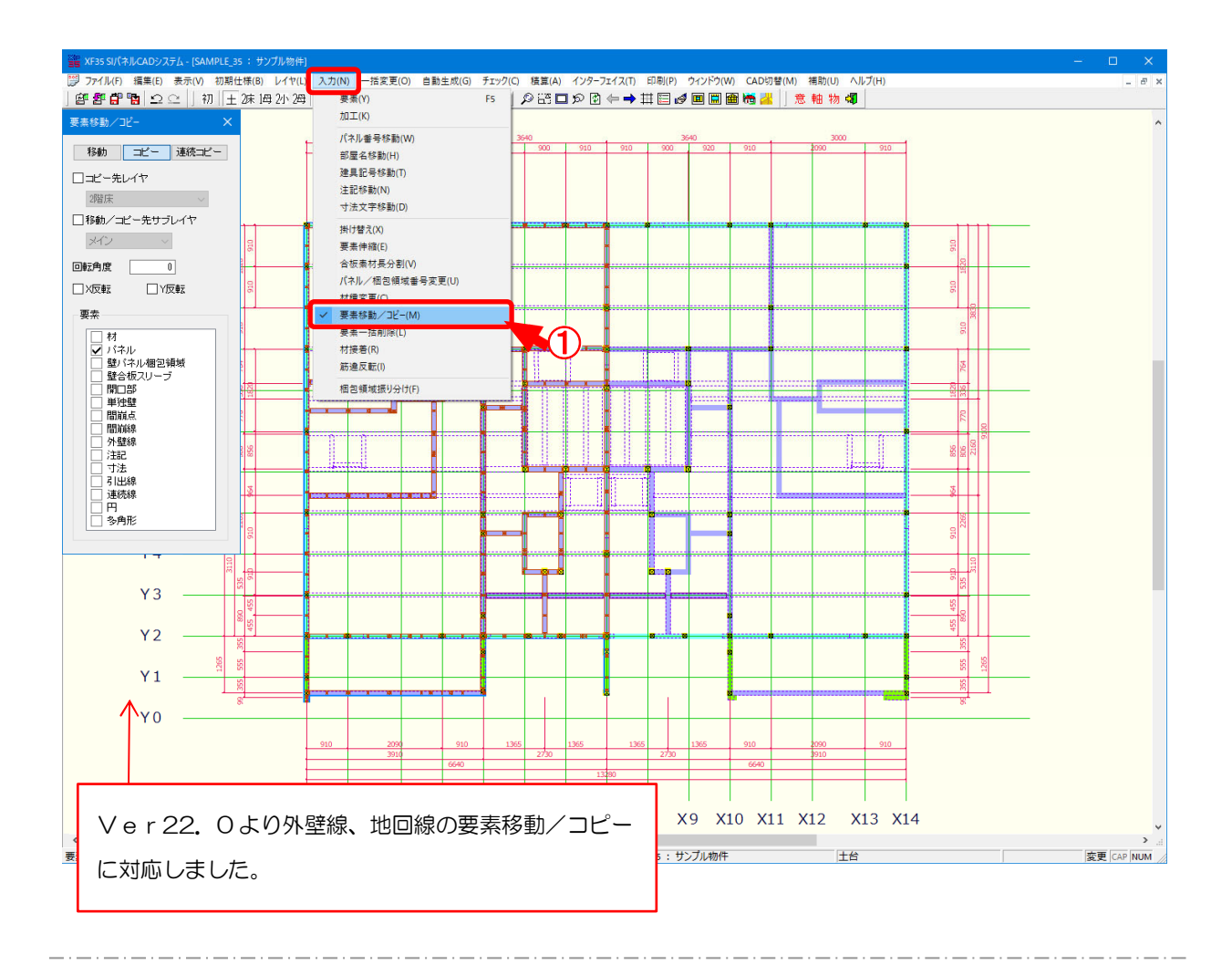

### 入力一要素移動/コピーでは、各要素の移動やコピーを行います。

- 1 〔入力 要素移動/コピー〕をクリックします。
- ② 「要素移動/コピー」の画面が表示されます。
  - 移動またはコピー先などを設定します。
  - ・移動:要素の配置位置を移動することができます。
  - ・コピー:選択した要素のコピーができます。
  - ・連続コピー:選択した要素の連続コピーができます。

同じ要素を連続して貼りつけます。

・コピー先レイヤ:他レイヤに選択した要素をコピーできます。

コピー先のレイヤを選択します。

※ 他レイヤを選択した場合、要素移動はできません。

・移動/コピー先サブレイヤ:サブレイヤに選択した要素を移動、コピーができます。

移動またはコピー先のサブレイヤを選択します。

З

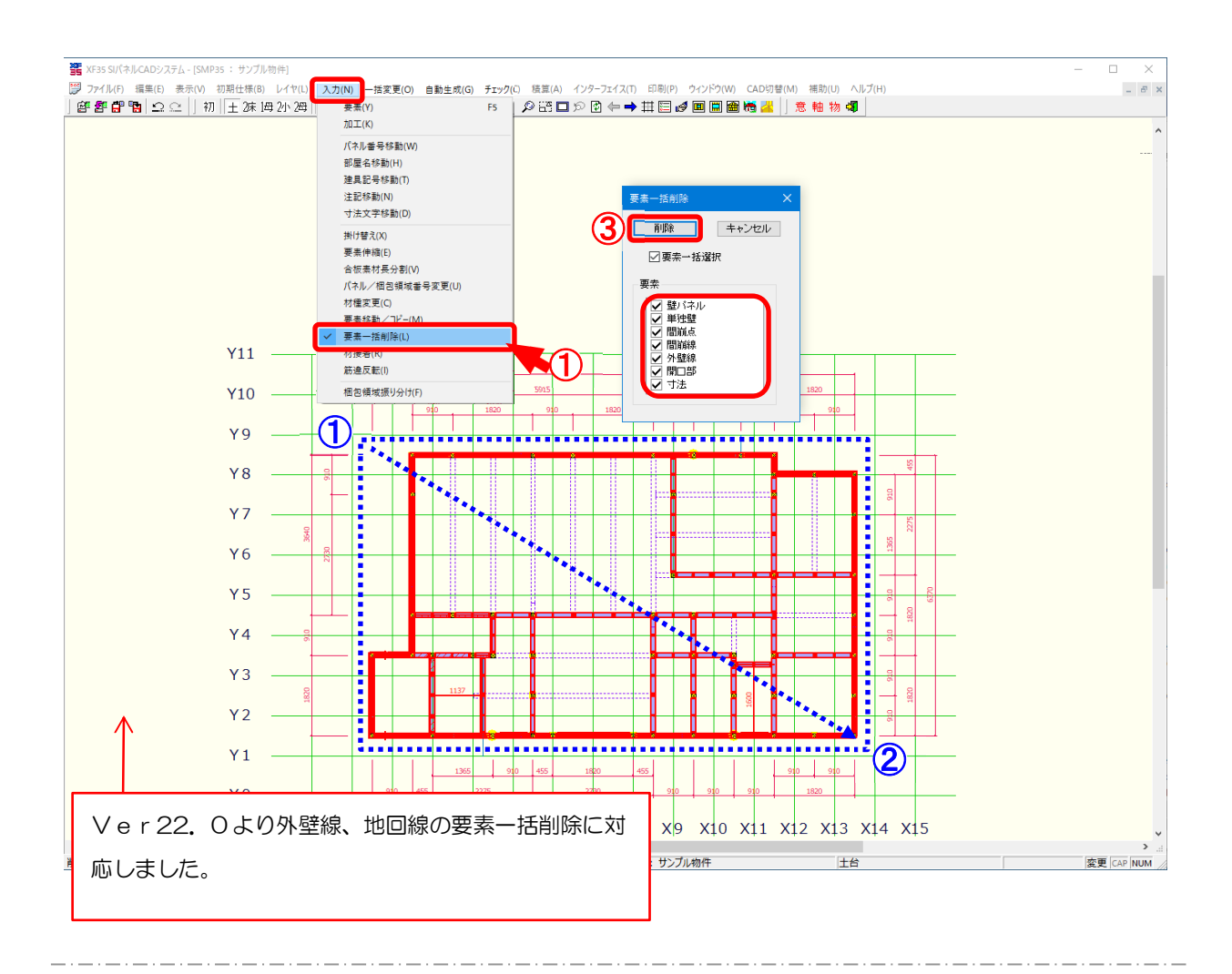

### 入力一要素一括削除では、指定した範囲に配置されている要素を一括して削除します。

- 1 〔入力 要素一括削除〕をクリックします。
- 2 ① ~ 2 点を多角にドラッグして削除したい要素の範囲を指定します。
- ③ 「要素一括削除」の画面が表示されます。

「要素」にドラッグした範囲内に配置された要素が表示されますので、削除したい要素を選択します。

「削除」をクリックします。

④ 範囲内の指定した要素が一括して削除されます。